## パソコン小話(217.1)

2021/02/21

outlook メールに連絡先グループを作成する方法(改1)

同じメールを複数人に送る場合、連絡先をグループにしておくと便利です。 以下にグループの作り方を記述します。

1. Outlook を起動  $\rightarrow$  <u>連絡先アイコン</u>をクリック

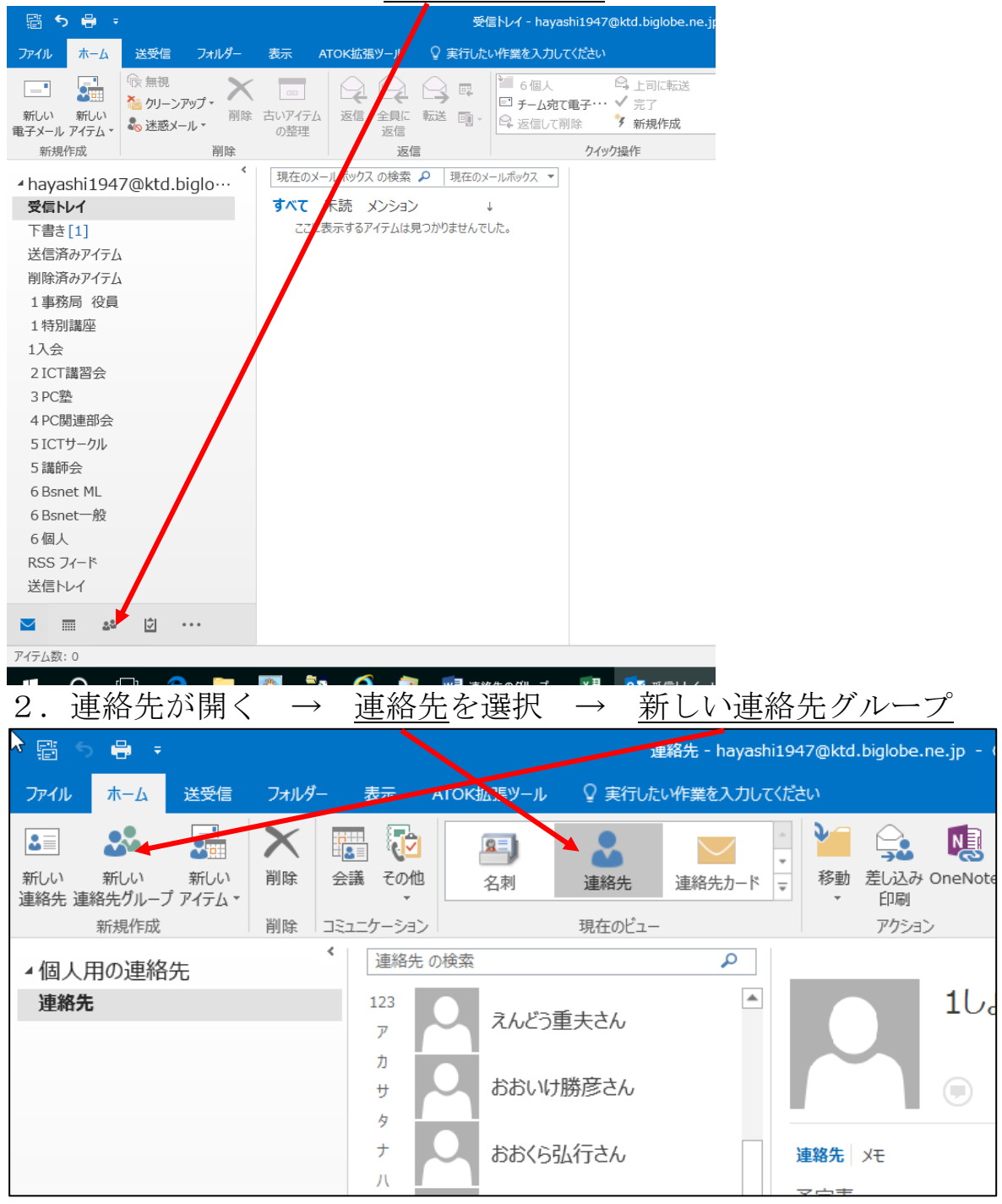

| 3.                                                                                                    | グルーフ                                                                                                    | <u> の名前</u> を                                                                                                    | 入力 -                                                                                                    | → <u>メン</u> /                                                                                                    | <u> バーの追加</u>                                                                                                    | $\rightarrow$                                                                                               | <u>outlook</u> | の連絡           | <u>先から</u> |
|----------------------------------------------------------------------------------------------------|----------------------------------------------------------------------------------------------------|----------------------------------------------------------------------------------------------------|----------------------------------------------------------------------------------------------------|----------------------------------------------------------------------------------------------------|----------------------------------------------------------------------------------------------------|----------------------------------------------------------------------------------------------------|----------------|---------------|------------|
|                                                                                                    | ວ ປັ     ↓   =                                                                                                    | ;                                                                                                    |                                                                                                    | 1役貝会 - 連絡サゲル                                                                                                    | -7                                                                                                    | \$                                                                                                    | ? 🗖 –          |               |            |
| ファイル                                                                                                    | 連絡サ <mark>グループ</mark>                                                                                                    | 挿入 書式設定                                                                                                    | 校閲                                                                                                    |                                                                                                    |                                                                                                    |                                                                                                    |                |               |            |
| 2                                                                                                    | × 🗉 🛛                                                                                                    | s 🔤 🔝                                                                                                    | 2 45                                                                                                    |                                                                                                    |                                                                                                    |                                                                                                    |                |               |            |
| 保存してグ                                                                                                    | ブループの <i>グ</i> ループ メ                                                                                                    | ンバー メモ メンバーの                                                                                                    | メンバーの 今すぐ                                                                                                    | 電子 会議 分類                                                                                                    | フラグの 非公開 ズーム                                                                                                    | 4                                                                                                    |                |               |            |
| 閉じる                                                                                                    | 削除 転送▼<br>Pクション                                                                                                    | 追加▼                                                                                                    | 削除 更新<br>tlookの連絡失から                                                                                                    | メール ・                                                                                                    | 設定▼<br>タガ ズー/                                                                                                    | <u>,</u>                                                                                                    |                | ~             |            |
| ,<br>名前(M)                                                                                                    | 1役員会                                                                                                    | <b>20</b> 00                                                                                                    | レス帳から( <u>A</u> )                                                                                                    | (2)                                                                                                    |                                                                                                    |                                                                                                    |                |               |            |
| 日本                                                                                                    | ▲                                                                                                    |                                                                                                    | い電子メールの連絡                                                                                                    | 洗(E) メール                                                                                                    |                                                                                                    |                                                                                                    |                |               |            |
| ここに表示するアイテムは見つかりませんでした。                                                                                                    |                                                                                                    |                                                                                                    |                                                                                                    |                                                                                                    |                                                                                                    |                                                                                                    |                |               |            |
|                                                                                                    |                                                                                                    |                                                                                                    |                                                                                                    |                                                                                                    |                                                                                                    |                                                                                                    |                |               |            |
|                                                                                                    |                                                                                                    |                                                                                                    |                                                                                                    |                                                                                                    |                                                                                                    |                                                                                                    |                |               |            |
|                                                                                                    |                                                                                                    |                                                                                                    |                                                                                                    |                                                                                                    |                                                                                                    |                                                                                                    |                |               |            |
|                                                                                                    |                                                                                                    |                                                                                                    |                                                                                                    |                                                                                                    |                                                                                                    |                                                                                                    |                |               |            |
| 4.                                                                                                    | グルーフ                                                                                                    | パにする人                                                                                                    | をダブ                                                                                                    | ルクリック                                                                                                    | $' \rightarrow \overline{r}$                                                                                                    | のメン                                                                                                    | /バー欄)          | こ表示さ          | れる         |
|                                                                                                    | $\rightarrow -h z$                                                                                                    | シ 編 り 返し                                                                                                    | 21/                                                                                                    | バーを確定                                                                                                    | $\vec{z}$                                                                                                    | <u></u>                                                                                                    | · ////         |               |            |
|                                                                                                    | 1 - 10-2                                                                                                    | 旅り返し                                                                                                    | 、 / <i>/ /</i>                                                                                                    | で作用人                                                                                                    |                                                                                                    |                                                                                                    | <u>:</u>       |               |            |
| メンバーの選択:連絡先 ×                                                                                                    |                                                                                                    |                                                                                                    |                                                                                                    |                                                                                                    |                                                                                                    |                                                                                                    |                |               |            |
| 検索(                                                                                                    | s): ⑧ 名前のみ                                                                                                    | (N) 〇 その他のフ                                                                                                    | ィールド(R)                                                                                                    | アドレス帳(D)                                                                                                    |                                                                                                    | - V                                                                                                    |                |               |            |
|                                                                                                    |                                                                                                    |                                                                                                    |                                                                                                    |                                                                                                    |                                                                                                    |                                                                                                    |                |               |            |
|                                                                                                    |                                                                                                    |                                                                                                    | 検索(G)                                                                                                    | 連絡先 - hayash                                                                                                    | ni1947@ktd.biglob                                                                                                    | e.ne p                                                                                                    | ✓ 高度な          | ≩検索(∨)        |            |
|                                                                                                    |                                                                                                    |                                                                                                    | 検索(G)                                                                                                    | 連絡先 - hayash                                                                                                    | ni1947@ktd.biglob                                                                                                    | e.ne p                                                                                                    | ✓ 高度な          | 않検索(∨)        |            |
| 名前                                                                                                    |                                                                                                    | 表示名                                                                                                    | 検索(G)                                                                                                    | 連絡先 - hayash<br>電子メ-                                                                                                    | ni1947@ktd.biglob<br>-ル アドレス                                                                                                    | e.ne p                                                                                                    | ✓ 高度な          | 않検索(∨)        |            |
| 名前                                                                                                    | ゆむら栄一さん                                                                                                    | 表示名                                                                                                    | 検索(G)                                                                                                    | 連絡先 - hayash<br>電子メ-<br>umemu                                                                                                    | hi1947@ktd.biglob<br>-ルアドレス<br>ra67@qj9.so-ne                                                                                                    | e.ne.p<br>n                                                                                                 | ✓ 高度な          | ≩検索(V)        |            |
| 名前<br>名前<br>えが<br>また<br>また                                                                                                    | めむら栄一さん<br>んどう重 チさん<br>おいけ時 をさん                                                                                                    | 表示名<br>梅村栄-<br>遠藤重邦<br>大地勝重                                                                                                    | 検索(G)<br>-さん<br>たさん                                                                                                    | 連絡先 - hayash<br>電子メ-<br>umemu<br>endo48<br>daikatsi                                                                                                    | ni1947@ktd.biglob<br>-ル アドレス<br>ra67@qj9.so-net.<br>3ai@yahoo.co.pp<br>11127@gmaii.com                                                                                                    | e.ne.p                                                                                                    |                | \$*検索(∨)      |            |
| 名前<br>・ うぶ<br>・ うぶ<br>・ う<br>・ う<br>・ う<br>・ う<br>・ う<br>・ う<br>・ う<br>・ う                                                                                                    | めむら栄一 さん<br>んどう重ま さん<br>おいけ勝多さん<br>おくら弘行さん                                                                                                    | 表示名<br>梅村栄-<br>遠藤重<br>大池勝張<br>大倉弘行                                                                                                    | 検索(G)<br>-さん<br>たさん<br>うさん<br>うさん                                                                                                    | 連絡先 - hayash<br>電子メ-<br>umemu<br>endo48<br>daikatsı<br>okura@                                                                                                    | ni1947@ktd.biglob<br>-ルアドレス<br>ra67@qj9.so-nef.<br>3ai@yahoo.co.jp<br>u1127@gmai.com<br>aichinet.ng.jp                                                                                                    | e.ne.p                                                                                                    |                | ≵検索(V)        |            |
| 名前<br>・3 ·3 ·3 ·3 ·3 ·3 おお                                                                                                    | ゆむら栄一 さん<br>んどう重 <b>ヲ</b> さん<br>おいけ勝多さん<br>おくら弘行さん<br>かだ良子さん                                                                                                    | 表示名<br>梅村栄-<br>遠藤重邦<br>大津勝頼<br>大倉弘行<br>岡田良子                                                                                                    | 検索(G)<br>-さん<br>たさん<br>うさん<br>うさん<br>子さん                                                                                                    | 連絡先 - hayash<br>電子メ-<br>umemu<br>endo48<br>daikatsi<br>okura@<br>okada_                                                                                                    | ni1947@ktd.biglob<br>-ルアドレス<br>ra67@qj9.so-nef.<br>3ai@yahoo.co.jp<br>u1127@gmai.com<br>aichinet.ng.jp<br>fami@yahoo.co.jp                                                                                                    | e.ne p                                                                                                    |                | \$}検索(V)      |            |
| 名前<br>・3・3・3・3・3<br>・3・3・3<br>・3・3・3<br>・3・3・3・3・3・3・                                                                                                    | ゆむら栄一 さん<br>んどう重 チ さん<br>おいけ勝 夢さん<br>おくら払く行さん<br>かだ良子さん<br>くむら忠さん                                                                                                    | 表示名<br>梅村栄-<br>遠藤重邦<br>大倉弘行<br>岡田良-<br>奥村 忠                                                                                                    | 検索(G)<br>-さん<br>たさん<br>うさん<br>うさん<br>子さん<br>そさん                                                                                                    | 連絡先 - hayash<br>電子メ-<br>umemu<br>endo48<br>daikatsu<br>okura@<br>okada_<br>okucha                                                                                                    | ni1947@ktd.biglob<br>-ルアドレス<br>ra67@qj9.so-nef.<br>3ai@yahoo.co.jp<br>u1127@gmai.com<br>aichinet.ng.jp<br>fami@yayoo.co.jp<br>n@arona.ocn.ne.                                                                                                    | e.nep<br>n                                                                                                  |                | \$}検索(V)      |            |
| 名前<br>3 3 3 3 3 3 3 3 3 3 3 3 3 3 3 3 3 3 3                                                                                                     | ゆむら栄一 さん<br>んどう重 きん<br>おいけ勝 多さん<br>おくら払く行さん<br>かだ良子さん<br>くむら忠さん<br>だ享子さん                                                                                                    | 表示名<br>梅村栄-<br>遠藤重邦<br>大倉弘行<br>岡田良<br>奥村<br>忠<br>小田淳-<br>3                                                                                                    | 検索(G)<br>-さん<br>たさん<br>うさん<br>うさん<br>うさん<br>そさん<br>そさん<br>そさん<br>そさん<br>そさん<br>そさん<br>そさん<br>そ                                                                                                    | 連絡先 - hayash<br>電子X-<br>umemu<br>endo48<br>daikatsu<br>okura@<br>okada_<br>okuchai<br>fa43578                                                                                                    | ni1947@ktd.biglob<br>-ルアドレス<br>ra67@qj9.so-nef.<br>3ai@yahoo.co.jp<br>u1127@gmail.com<br>aichinet.ng.jp<br>fami@yayoo.co.jp<br>n@arona.ocn.ne.<br>3@jg9.so-net.ne.j                                                                                                    | e.nep<br>n<br>jp<br>p                                                                                       |                | \$·検索(∨)      |            |
| 名前 33 えおおおおがか                                                                                                    | ゆむら栄一さん<br>んどう重きさん<br>おいけ勝多さん<br>おくら込行さん<br>かだ良子さん<br>だ亨子さん<br>だう子さん<br>がみ のぼるさん                                                                                                    | 表示名<br>梅村藤重<br>大倉田長<br>一一一一一一一一一一一一一一一一一一一一一一一一一一一一一一一一一一一一                                                                                                    | 検索(G)<br>-さん<br>たさん<br>うさん<br>うさん<br>うさん<br>そさん<br>そさん<br>そさん<br>そさん<br>そさん<br>そさん<br>そさん<br>うさん<br>そさん<br>うさん<br>ろうさん<br>そさん                                                                                                    | 連絡先 - hayash<br>電子メ-<br>umemu<br>endo48<br>daikatsu<br>okura@<br>okada_<br>okucha<br>fa43578<br>kgm@a                                                                                                    | i1947@ktd.biglob<br>-ルアドレス<br>ra67@qj9.so-nef.<br>3ai@yahoo.co.jp<br>u1127@gmail.com<br>aichinet.ng.jp<br>fami@yayoo.co.jp<br>n@arona.ocn.ne.<br>3@jg9.so-net.ne.jp<br>post.plala.or.jp                                                                                                    | e.nep<br>n<br>jp<br>p                                                                                       |                | ☆検索(V)        |            |
| 名前<br>・ 33<br>・ 33<br>・ 3<br>・ | ゆむら栄一さん<br>んどう重きさん<br>おいけ勝多さん<br>おいけ勝子さん<br>がら込んで良子さん<br>だ良子さん<br>だう子さん<br>がみのぼるさん<br>らち正覧さん                                                                                                    | 表示名<br>梅藤池岛大治倉县長<br>大治倉县長<br>四村市京日<br>男<br>小田務正<br>月<br>日<br>村<br>田村<br>志<br>三<br>8<br>1<br>1<br>1<br>1<br>1<br>1<br>1<br>1<br>1<br>1<br>1<br>1<br>1<br>1<br>1<br>1<br>1<br>1                                                                                       | 検索(G)<br>-さん<br>たさん<br>うさん<br>そさん<br>うさん<br>そさん<br>そさん<br>そさん<br>そさん<br>そさん<br>そさん<br>そさん<br>そ                                                                                                    | 連絡先 - hayash<br>電子メ-<br>umemu<br>endo48<br>daikatsu<br>okura@<br>okada_<br>okucha<br>fa43578<br>kgm@a<br>maskar                                                                                          | i1947@ktd.biglob<br>-ルアドレス<br>ra67@qj9.so-nef.<br>3ai@yahoo.co.jp<br>u1127@gmail.com<br>aichinet.ne.jp<br>fami@yaboo.co.jp<br>n@aronta.ocn.ne.<br>3@jg9.so-net.ne.jj<br>post.plala.or.jp<br>achir@yahoo.co.jp                                                                                                    | e.nep<br>n<br>jp<br>p                                                                                       |                | \$}検索(V)      |            |
| 名前<br>333<br>343<br>343<br>343<br>343<br>343<br>343<br>34                                                                                                    | かむら栄一さん<br>んどう重まさん<br>おいけままきん<br>おくら込行さん<br>かだ良子さん<br>くむら忠さん<br>だ亨子さん<br>がみ のぼるさん<br>らち正照さん<br>いいし買さん                                                                                                    | 表示名<br>梅糠<br>枝<br>大<br>一<br>一<br>一<br>一<br>一<br>一<br>一<br>一<br>一<br>一<br>一<br>一<br>一<br>一<br>一<br>一<br>梅<br>一<br>一<br>一<br>一<br>一<br>梅<br>藤<br>池<br>3<br>一<br>大<br>二<br>合<br>二<br>合<br>一<br>一<br>一<br>一<br>一<br>一<br>一<br>一<br>一<br>一<br>一<br>一<br>一<br>一<br>一<br>一 | 検索(G)<br>-さん<br>たさん<br>ぎさん<br>子さん<br>そさん<br>そさん<br>そさん<br>そさん<br>ほさん<br>そさん<br>たる<br>たる<br>たる<br>たる<br>たる<br>たる<br>たる<br>たる<br>たる<br>たる                                                                                                    | 連絡先 - hayash<br>電子メ-<br>umemu<br>endo48<br>daikatsu<br>okura@<br>okada_<br>okucha<br>fa43578<br>kgm@a<br>maskar.<br>kureishi                                                                             | ni1947@ktd.biglob<br>-JL アドレス<br>ra67@qj9.so-net.<br>3ai@yahoo.co.jp<br>u1127@gmail.com<br>aichinet.ne.jp<br>fami@yaboo.co.jp<br>n@aronfa.oor.ne.<br>3@jg9.so-net.ne.jj<br>post.plala.or.jp<br>achir@yahoo.co.jp<br>@wh.commufa.jp                                                                                                    | e.ne p<br>n<br>jp<br>p                                                                                      |                | \$}検索(V)      |            |
| 名前<br>333<br>343<br>343<br>343<br>343<br>343<br>343<br>34                                                                                                    | かむら栄一さん<br>んどう手まさん<br>おいけままま<br>おくら込行さん<br>かど良子さん<br>だ良子さん<br>くむらまさん<br>だう子さん<br>がみ のぼるさん<br>らち正照さん<br>れいし男子<br>るん<br>いいし男子                                                                                                    | 表示名 梅藤池 高大 一 一 一 一 一 一 一 一 一 一 一 一 一 一 一 一 一 一                                                                                                    | 検索(G)<br>-さん<br>たさん<br>ぎさん<br>子さん<br>そさん<br>そさん<br>ほさん<br>そさん<br>ほさん<br>ほさん<br>ほさん<br>ほさん<br>ほさん<br>ほさん<br>ほさん<br>ほ                                                                                                    | 連絡先 - hayash<br>電子メ-<br>umemu<br>endo48<br>daikatsu<br>okura@<br>okada_<br>okucha<br>fa43578<br>kgm@a<br>maskar<br>kureish<br>koidese<br>vuoe                                                            | ni1947@ktd.biglob<br>JL アドレス<br>ra67@qj9.so-net.<br>3ai@yahoo.co.jp<br>u1127@gmail.com<br>aichinet.ne.jp<br>fami@yaboo.co.jp<br>n@aronta.ocn.ne.<br>3@jg9.so-net.ne.jj<br>post.plala.or.jp<br>aohir@yahoo.co.jp<br>@wh.commufa.jp<br>@t.comtufa.2000b                                                                                                    | e.ne p<br>n<br>jp<br>p                                                                                      |                | ☆検索(V)        |            |
| 名前<br>333<br>343<br>343<br>343<br>343<br>343<br>343<br>34                                                                                                    | かむら栄一さん<br>んどう手まさん<br>おいけ時できたん<br>から近くたん<br>たままたん<br>だき子でん<br>がみのぼるさん<br>にいしまたん<br>いいしまたん<br>いでもまし雄さん<br>(ですましなん)                                                                                                    | 表示名                                                                                                    | 検索(G)<br>-さん<br>たさん<br>そさん<br>そさん<br>そさん<br>そさん<br>そさん<br>そさん<br>そさん<br>そ                                                                                                    | 連絡先 - hayash<br>電子メ-<br>umemu<br>endo48<br>daikatsu<br>okura@<br>okada_<br>okucha<br>fa43578<br>kgm@a<br>maskar<br>kureish<br>koidese<br>yk06_2<br>ekteru                                                | ni1947@ktd.biglob<br>JL アドレス<br>ra67@qj9.so-net.<br>3ai@yahoo.co.jp<br>u1127@gmail.com<br>aichinet.ne.jp<br>fami@yaboo.co.jp<br>n@aronta.ocn.ne.<br>3@jg9.so-net.ne.jj<br>post.plala.or.jp<br>achir@yahoo.co.jp<br>gwth.commufa.jp<br>@dcp-ip.or.jp<br>4_kazutika2@yaho<br>65@yabb ne in                                                                                                    | e.ne p<br>n<br>jp<br>p<br>oo                                                                                |                | \$*検索(V)      |            |
| 名前<br>333<br>333<br>343<br>343<br>343<br>343<br>343<br>34                                                                                                    | かむら栄一さん<br>んどう手まさん<br>おいけ時できたん<br>おいけ時でするん<br>からいけ時ですたん<br>だらまたん<br>だらまたん<br>だらまたん<br>だらまたん<br>だらまたん<br>であらたん<br>いでまたん<br>いでまたん<br>にで来るん<br>にできたん<br>いでまたん<br>に<br>に<br>またん                                                                                                    | 表示名                                                                                                    | 検索(G)<br>- さん<br>たさん<br>まさん<br>うたさん<br>うたさん<br>うたさん<br>うたさん<br>たさん<br>たさん<br>たさん<br>たさん<br>たさん<br>たさん<br>たさん                                                                                                    | 連絡先 - hayash<br>電子メ-<br>umemu<br>endo48<br>daikatsu<br>okura@<br>okada_<br>okuchai<br>fa43578<br>kgm@a<br>maskar.<br>kureishi<br>koidese<br>yk00_2<br>sktatu3<br>a0201ttt                                | ni1947@ktd.biglob<br>JL アドレス<br>ra67@qj9.so-net.<br>3ai@yahoo.co.jp<br>u1127@gmail.com<br>aichinet.ne.jp<br>fami@yaboo.co.jp<br>n@aronfa.ocn.ne.<br>3@jg9.so-net.ne.jj<br>post.plala.or.jp<br>aohir@yahoo.co.jp<br>@wh.commufa.jp<br>@dtcp-ip.or.jp<br>4_kazutika2@yaho<br>65@ybb.ne.jp<br>0617@docomo.ne                                                                                                    | e.ne p<br>n<br>jp<br>p<br>oo                                                                                |                | \$*検索(V)      |            |
| 名前<br>33<br>33<br>33<br>34<br>33<br>34<br>34<br>34<br>34<br>34                                                                                                    | ゆむら生ったん<br>んどうサーさんん<br>おいいううまさん<br>おいくらしまたん<br>だらままん<br>だらままん<br>だらままん<br>だらままん<br>がみ正照着さん<br>いでままたきたん<br>でまままた<br>たい<br>でままたん<br>ににお金<br>たん<br>がら<br>たん<br>からしてい<br>できたん<br>たん<br>たら<br>たん<br>の<br>たん<br>たん<br>たい<br>い<br>の<br>し<br>い<br>り<br>が<br>り<br>で<br>う<br>の<br>の<br>う<br>の<br>し<br>い<br>り<br>が<br>う<br>で<br>う<br>の<br>う<br>の<br>う<br>で<br>う<br>で<br>う<br>で<br>う<br>で<br>う<br>で<br>う<br>で<br>う<br>で                                                                                                    | 表示不 有 表示 不 有 表示 不 有 表示 不 有 表示 大 一 有 速 志 大 市 声 美 大 市 声 奥 小 大 市 勇 奥 小 日 務 地 石 出 山 民 志 亨 師 肥 育 郡 和 石 出 山 民 康 正 育 郡 肥 育 君 賦 小 小 島 鈴 行 小 島 鈴 行                                                                                                    | 検索(G)<br>- さん<br>たさん<br>をさん<br>うてきん<br>うてきるん<br>うてきん<br>うてきん<br>うてきるん<br>うてきん<br>うてきん<br>うてきるん<br>うてきん<br>うてきるん<br>うてきん<br>うてきるん<br>うてきるん<br>うてきるん<br>うてきるん<br>うてきるん<br>うてきるん<br>うてきるん<br>うてきるん<br>うてきるん<br>うてきるん<br>うてきるん<br>うてきるん<br>うてきるん<br>うてきるん<br>うてきるん<br>うてきるん<br>うてきるん<br>うてきるん<br>うてきるん<br>うてきるん<br>うてきるん<br>うてきるん<br>うてきるん<br>うてきるん<br>うてきるん<br>うてきるん<br>うてきるん<br>うてきるん<br>うてきるん<br>うてきるん<br>うてきるん<br>う<br>う<br>う<br>う<br>う<br>う<br>う<br>う<br>う<br>う<br>う<br>う<br>う | 連絡先 - hayash<br>電子メ-<br>umemu<br>endo48<br>daikatsu<br>okuca@<br>okada_<br>okucha<br>fa43578<br>kgm@a<br>maskar<br>kureish<br>koidese<br>yk09_2<br>skatu3<br>j0201tt<br>sk1622                           | ni1947@ktd.biglob<br>JL アドレス<br>ra67@qj9.so-ne<br>3ai@yahoo.co.jp<br>u1127@gmail.com<br>aichinet.ne.jp<br>fami@yaboo.co.jp<br>n@aronfa.ocn.ne.<br>3@jg9.so-net.ne.jp<br>aokir@yahoo.co.jp<br>aokir@yahoo.co.jp<br>aokir@yahoo.co.jp<br>aokir@yahoo.co.jp<br>aokir@yahoo.co.jp<br>4_kazutika2@yaho<br>65@ybb.ne.jp<br>0617@docomo.ne<br>1@qctv.ne.jp                                                                                                    | e.ne p<br>n<br>jp<br>p<br>p<br>p<br>oo                                                                      |                | \$*検索(V)      |            |
| 名前<br>33.133<br>34.133<br>34.133                                                                                                    | ゆむら、二さんん<br>んどいけるときたん<br>かいらうままたん<br>おいけらは見またん<br>だかけ正常またん<br>だらままたん<br>だかみ正照着たん<br>いで光まに金鈴を<br>たん<br>で光また金<br>たん<br>でたい<br>で光また<br>たん<br>たた<br>から<br>でたい<br>でたい<br>できたん<br>たん<br>たん<br>たん<br>たん<br>たん<br>たん<br>たん<br>たん<br>たん<br>たん<br>たん<br>たん<br>た                                                                                                    | 表示示<br>有<br>表示示<br>一<br>有<br>市<br>市<br>市<br>市<br>市<br>市<br>市<br>市<br>市<br>市                                                                                                    | 検索(G)<br>                                                                                                    | 連絡先 - hayash<br>電子メ-<br>umemu<br>endo48<br>daikatsu<br>okucha<br>okucha<br>fa43576<br>kgm@a<br>maskar<br>kureish<br>koidese<br>yk09_2<br>sktatu3<br>j0201tt<br>sk1622;<br>kachiyu                        | ni1947@ktd.biglob<br>JL アドレス<br>ra67@qj9.so-ne<br>3ai@yahoo.co.jp<br>u1127@gmail.com<br>aichinet.ne.jp<br>fami@yahoo.co.jp<br>n@aronfa.ocn.ne.<br>3@jg9.so-net.ne.jj<br>post.plala.or.jp<br>aokir@yahoo.co.jp<br>dwh.commufa.jp<br>@tcp-ip.or.jp<br>4_kazutika2@yaho<br>65@ybb.ne.jp<br>D617@docomo.ne<br>1@gctv.ne.jp                                                                                                    | e.ne p<br>n<br>jp<br>p<br>bo                                                                                |                | \$*検索(V)      |            |
| 名前<br>33.133<br>34.133<br>34.133                                                                                                    | ゆむらますさん<br>んどいけることであった。<br>かむらうすができたん<br>かどうしけのできたん<br>かくむらしまたん<br>だがみ正照着さん<br>いで光また金<br>なん<br>なたいのでまたい<br>からないでできた。<br>からない<br>でかったい<br>でのできたん<br>なたい<br>からたい<br>でのできたん<br>たん<br>なん<br>ない<br>いできたん<br>たん<br>ない<br>たん<br>からう<br>かけ<br>の<br>しい<br>うい<br>け<br>の<br>しい<br>うい<br>たん<br>か<br>たん<br>か<br>か<br>うつい<br>うい<br>たん<br>か<br>か<br>うつい<br>うい<br>たん<br>か<br>たん<br>か<br>か<br>うつい<br>うい<br>うい<br>たい<br>うい<br>たん<br>か<br>たん<br>か<br>たん<br>か<br>たん<br>か<br>たん<br>か<br>たん<br>か<br>たん<br>か<br>たん                                                                                                    | 表示示 计标志 化合金化 化合金化合金化合金化合金化合金化合金化合金化合金化合金化合金化合金化合金化合金化                                                                                                    | 検索(G)<br>                                                                                                    | 連絡先 - hayash<br>電子メ-<br>umemu<br>endo48<br>daikatsu<br>okucha<br>okucha<br>fa43578<br>kgm@a<br>maskar<br>kureish<br>koidese<br>yk09_2<br>sktatu3<br>j0201t(<br>sk1622)<br>kachiyu<br>yakumo              | ni1947@ktd.biglob<br>JL アドレス<br>ra67@qj9.so-ne<br>3ai@yahoo.co.jp<br>u1127@gmail.com<br>aichinet.ne.jp<br>fami@yahoo.co.jp<br>n@aronfa.ocn.ne.<br>3@jg9.so-net.ne.jj<br>post.plala.or.jp<br>awh.commufa.jp<br>@tcp-ip.or.jp<br>4_kazutika2@yaho<br>65@ybb.ne.jp<br>0617@docomo.ne<br>1@gctv.ne.jp<br>ma222@ybb.ne.jp<br>dou@mub.biglobe                                                                                                    | e.ne p<br>n<br>jp<br>p<br>bo                                                                                |                | \$}検索(V)      |            |
| 名前<br>33.13<br>34.13<br>34.                                                                                                   | ゆむら生きんん<br>んどいけのでするん<br>かいらいけのできたん<br>かくできままん<br>かくできままん<br>だかみ正照着さん<br>いで光ましたん<br>いで光またか<br>たいでまたい<br>たい<br>でまたか<br>たい<br>たい<br>たい<br>たい<br>たい<br>たい<br>たい<br>たい<br>たい<br>たい<br>たい<br>たい<br>たい                                                                                                    | 表示不不 一 表示 不 一 有 法 大 一 有 法 大 一 一 有 法 大 一 一 一 一 一 一 一 一 一 一 一 一 一 一 一 一 一 一                                                                                                    | 検索(G)<br>- さん<br>たさん<br>そさん<br>そさん<br>そさん<br>そさん<br>そさん<br>そさん<br>そさん<br>そ                                                                                                    | 連絡先 - hayash<br>電子メ-<br>umemu<br>endo48<br>daikatsu<br>okucha<br>fa43578<br>kgm@a<br>maskar.<br>kureish<br>koidese<br>yk06_2<br>skfatu3<br>j0201tt<br>sk1622<br>kachiyu<br>yakumo<br>douji@e             | ni1947@ktd.biglob<br>JL アドレス<br>ra67@qj9.so-net.<br>3ai@yahoo.co.jp<br>u1127@gmail.com<br>aichinet.ne.jp<br>fami@yaboo.co.jp<br>n@aronfa.ocn.ne.<br>3@jg9.so-net.ne.jp<br>post.plala.or.jp<br>achir@yahoo.co.jp<br>d_kazutika2@yaho<br>65@ybb.ne.jp<br>po17@docomo.ne<br>1@gctv.ne.jp<br>ma222@ybb.ne.jp<br>dou@mub.biglobe<br>acte.plala.or.jp                                                                                                    | e.ne p<br>n<br>jp<br>p<br>b<br>b<br>b<br>b<br>b<br>b<br>b<br>b<br>b<br>b<br>b<br>b<br>b<br>b<br>b<br>b<br>b | ✓ 高度な          | \$*検索(V)<br>▲ |            |
| 名前<br>3 えん<br>3 えん<br>3 よお<br>3 よお<br>3 よる<br>3 よる<br>3 よ<br>3 よ<br>3 よ<br>3 よ<br>3 よ<br>3 よ<br>3 よ<br>3 よ                                                                                                    | ゆむらき さん<br>んどう まきん<br>おちらし すきさん<br>おちらし すきさん<br>からう またん<br>だら たったん<br>だら たったん<br>たら たったん<br>たったい いたまま<br>なん<br>い いたまま たん<br>い に たま命<br>たん<br>い いたまま<br>なん<br>くぼ 正 注<br>たん<br>く た<br>り<br>たん<br>たん<br>たっ<br>たん<br>たっ<br>たん<br>たん<br>たう<br>しい<br>け 勝<br>で<br>たん<br>たっ<br>たん<br>たっ<br>たん<br>たっ<br>たん<br>たっ<br>たん<br>たっ<br>たん<br>たっ<br>たん<br>たっ<br>たん<br>たっ<br>たん<br>たっ<br>たん<br>たっ<br>たん<br>たっ<br>たん<br>たっ<br>たん<br>たっ<br>たん<br>たっ<br>たん<br>たっ<br>たん<br>たっ<br>たん<br>たっ<br>たん<br>たっ<br>たん<br>たっ<br>たん<br>たっ<br>たっ<br>たん<br>たっ<br>たっ<br>たっ<br>たん<br>たっ<br>たっ<br>たっ<br>たっ<br>たっ<br>たっ<br>たっ<br>たっ<br>たっ<br>たっ<br>たっ<br>たっ<br>たっ | 表示名 一                                                                                                    | 検索(G)<br>- さん<br>たさん<br>なさん<br>そさん<br>そさん<br>そさん<br>そさん<br>そさん<br>そさん<br>そさん<br>そ                                                                                                    | 連絡先 - hayash<br>電子メ-<br>umemu<br>endo48<br>daikatsu<br>okucha<br>fa43578<br>kgm@a<br>maskar.<br>kureishi<br>koidese<br>yk06_2<br>skratu3<br>j0201tt<br>sk1622<br>kachiyu<br>yakumo<br>douji@a            | ni 1947@ktd.biglob<br>-JL アドレス<br>ra67@qi9.so-net.<br>3ai@yahoo.co.jp<br>ul 127@gmail.com<br>aichinet.ne.jp<br>fami@yaboo.co.jp<br>n@arona.ocn.ne.<br>3@jg9.so-net.ne.jp<br>n@arona.ocn.ne.<br>3@jg9.so-net.ne.jp<br>adir@yahoo.co.jp<br>adir@yahoo.co.jp<br>adir@yahoo.co.jp<br>adir@yahoo.co.jp<br>adir@yahoo.co.jp<br>adir@yahoo.co.jp<br>adir@yahoo.co.jp<br>adir@yahoo.co.jp<br>adir@yahoo.co.jp<br>0617@docomo.ne<br>1@gctv.ne.jp<br>ma222@ybb.ne.jp<br>dou@mub.biglobe<br>agate.plala.or.jp | e.ne p<br>n<br>jp<br>p<br>b<br>b<br>b<br>c<br>                                                              | ✓ 高度な          | 送検索(∨)        |            |
| 名前<br>・ 3% えん<br>おおおおおお<br>・ なわ<br>・ ここで<br>・ ここで<br>・ こ<br>・ こ<br>・ こ<br>・ こ<br>・ こ<br>・ こ<br>・ こ<br>・ こ                                                                                                    | かむら栄一さん<br>んどう栄子さん<br>おいけ勝行さん<br>がたら良子さん<br>だらき子さん<br>がたらき子さん<br>がたらきそれん<br>だらの子さん<br>がたらきたん<br>だらきたん<br>にたい使きたん<br>いで光見ばさん<br>いで光見ばさん<br>くぼ正う<br>きたん<br>くぼしてい<br>くしたい<br>でしたい<br>でしたい<br>でしたい<br>でしたい<br>でしたい<br>でしたい<br>でしたい<br>で                                                                                                    | 表示<br>                                                                                                    | 検索(G)<br>-さん<br>ちさん<br>ちさん<br>うさん<br>うさん<br>うさん<br>うさん<br>うさん<br>うさん<br>うさん<br>う                                                                                                    | 連絡先 - hayash<br>電子メー<br>umemu<br>endo48<br>daikatsu<br>okura@<br>okada_<br>okuchai<br>fa43572<br>kgm@a<br>maskaru<br>kureishi<br>koidese<br>yk06_2<br>skiatu3<br>obuchtu<br>sk16221<br>kachiyu<br>yakumo | ni1947@ktd.biglob<br>-JL PKLZ<br>ra67@qj9.so-ne<br>3ai@yahoo.co.jp<br>u1127@gmai.com<br>aichinet.ne.jp<br>fami@yahoo.co.jp<br>n@aronta.ocn.ne<br>3@jg9.so-net.ne.jj<br>post.plala.or.jp<br>achir@yahoo.co.jp<br>uwh.commufa.jp<br>3@tcp-ip.or.jp<br>4_kazutika2@yaho<br>65@ybb.ne.jp<br>D617@docomo.ne<br>1@gctv.ne.jp<br>ma222@ybb.ne.jp<br>dou@mub.biglobe<br>agate.plala.or.jp                                                                                                    | e.ne p<br>n<br>jp<br>p<br>bo<br>.jp                                                                         |                | ☆検索(V)        |            |
| 名前<br>33.1<br>33.1<br>34.1<br>34.1     | ゆむら栄一さん<br>んどう手,さん<br>おいけ勝行さん<br>おいら近子さん<br>がひら思さん<br>だらまさん<br>だらまさん<br>たちら子でん<br>がみ正照着さん<br>いで光子<br>たん<br>いで光子<br>まさん<br>くぼこ鈴を<br>たり<br>たまい<br>たち<br>をし<br>が<br>がらしてい<br>たっ<br>い<br>たっ<br>で<br>の<br>で<br>の<br>で<br>の<br>で<br>の<br>で<br>の<br>で<br>の<br>で<br>の<br>で<br>の<br>で<br>の<br>で                                                                                                    | 表示名<br>梅藤池子<br>大方田村田<br>一<br>一<br>一<br>一<br>一<br>一<br>表示名<br>一<br>一<br>一<br>表示名<br>一<br>一<br>一<br>、<br>一<br>一<br>、<br>一<br>、<br>一<br>、<br>一<br>一<br>遠<br>一<br>一<br>、<br>一<br>一<br>一<br>一                                                                            | 検索(G)<br>-さん<br>ちさん<br>ちさん<br>うさん<br>うさん<br>うさん<br>うさん<br>うさん<br>うさん<br>うさん<br>う                                                                                                    | 連絡先 - hayash<br>電子メー<br>umemu<br>endo48<br>daikatsu<br>okuchai<br>fa43576<br>kgm@a<br>maskari<br>kureish<br>koidest<br>yk09_2<br>sktatu3<br>j 0201tt<br>sk16227<br>kachiyu<br>yakumc<br>douji@a          | ni1947@ktd.biglob<br>-JL PKLZ<br>ra67@qj9.so-ne.<br>3ai@yahoo.co.jp<br>u1127@gmail.com<br>aichinet.ne.jp<br>fami@yaboo.co.jp<br>n@aron/a.ocn.ne.<br>3@jg9.so-net.ne.jp<br>post.plala.or.jp<br>adir@yahoo.co.jp<br>dotp-ip.or.jp<br>4_kazutika2@yaho<br>65@ybb.ne.jp<br>0617@docomo.ne<br>1@gctv.ne.jp<br>ma222@ybb.ne.jp<br>dou@mub.biglobe<br>agate.plala.or.jp                                                                                                    | e.ne p<br>n<br>jp<br>p<br>bo                                                                                |                | ☆検索(V)        |            |

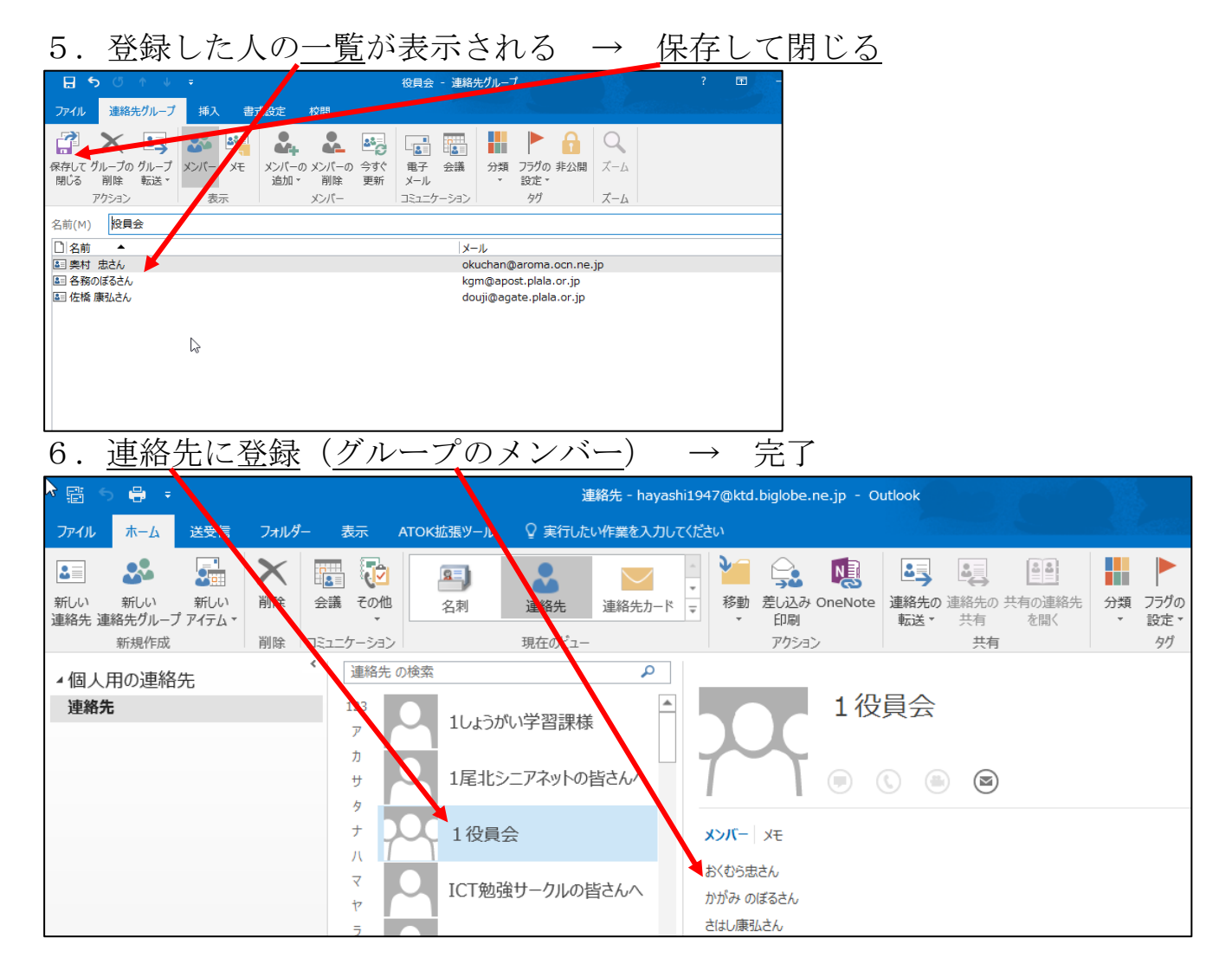

メールを送る時は、宛先にグループ名を選択するだけで、グループに登録 されている人、全員に一斉にメールを送る事が出来る。

以上